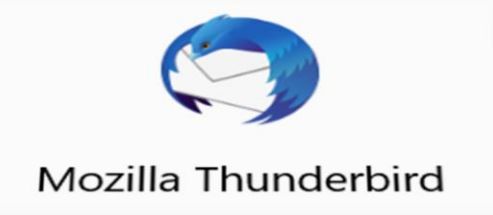

# MOZILLA THUNDERBIRD SETUP GUIDE

**BELxpress** 

**M**ozilla Thunderbird (aka Thunderbird) is a free and open-source cross-platform email client, personal information manager, news client, RSS and chat client developed by the Mozilla Foundation. It's the easiest to set up and customise amongst the available mail clients in the market – it's secured, stable, user friendly and loaded with great features!

We **strongly recommend Thunderbird** to our users. If you're new to Thunderbird, get the latest version here: <u>https://www.thunderbird.net/</u>.

#### Step 1

Once you've installed Thunderbird, launch it <sup>2</sup>. If it's a new installation, Thunderbird will ask for the email account settings, you may proceed to step 2. If you've already installed Thunderbird, you may add a new email account by going to 'Account Settings' as below:

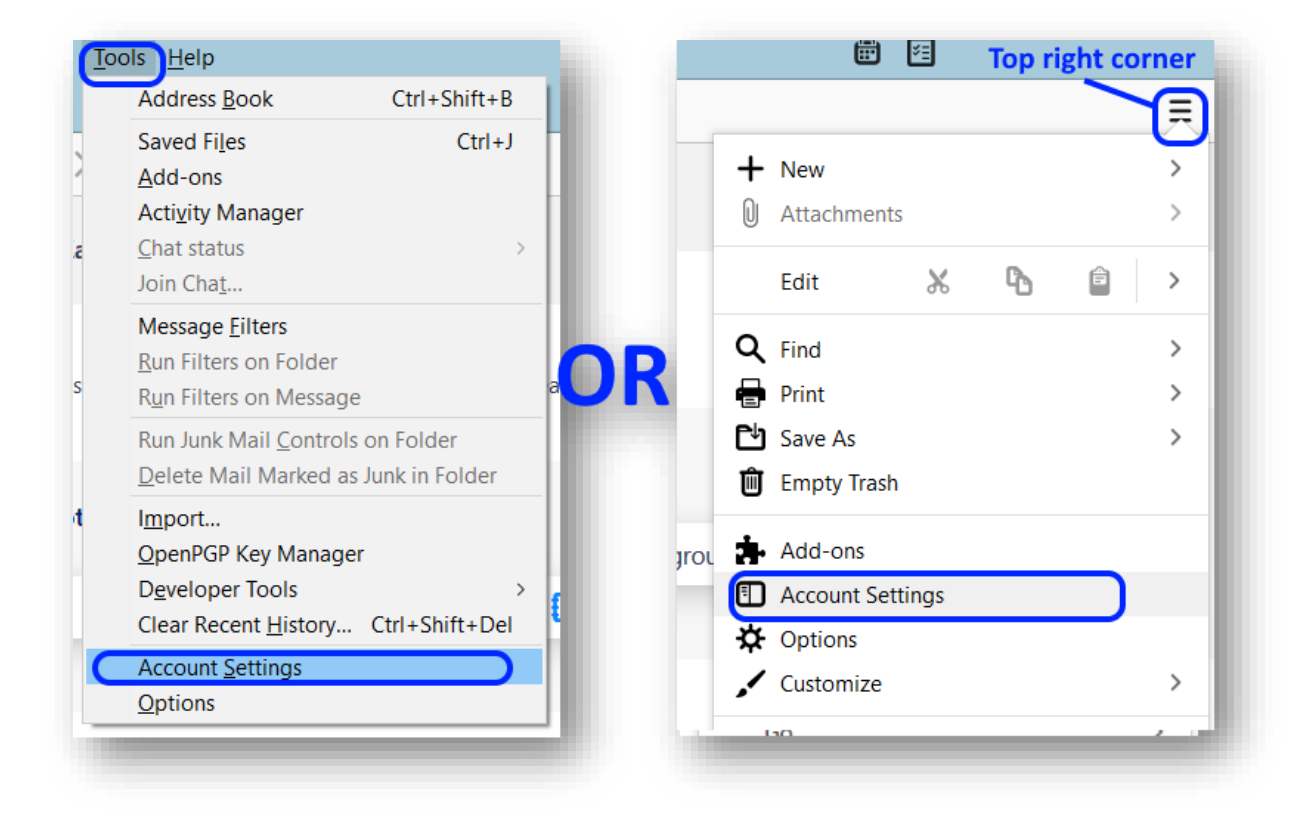

Click on 'Account Actions' at the bottom-left, and choose 'Add Mail Account...' as shown below:

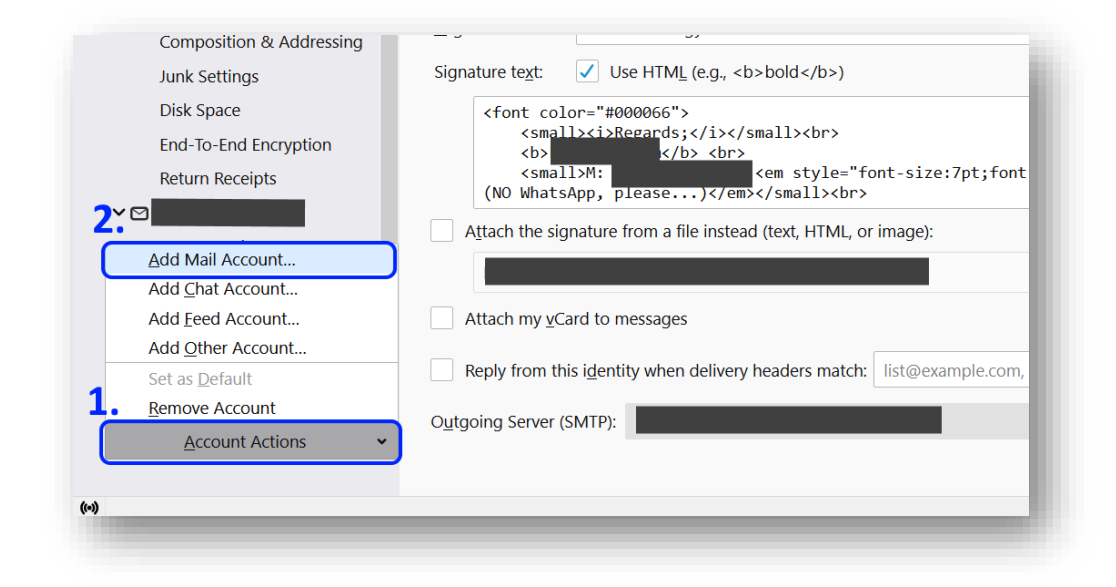

## Step 3

Set up your email address. Specify your name to be seen by the recipient, your **email address and password**, then click on 'Configure manually...'. Thunderbird will be smart enough to collect your BELxpress (server) information and recommend the correct settings.

| Set U                      | p Your Existing Email Address<br>Use your current email address |                  |
|----------------------------|-----------------------------------------------------------------|------------------|
| Your <u>n</u> ame:         | eg: Test Department                                             | 0                |
| Email address:             | test@belxpress.com                                              | Û                |
| Password:                  | •••••                                                           | ø                |
|                            |                                                                 |                  |
| Configure <u>m</u> anually | Cancel                                                          | <u>C</u> ontinue |

Specify your incoming and outgoing server name if the provided information is not correct. Please ensure 'Username' is your email address for both incoming and outgoing. You may leave the other columns as 'Auto/Autodetect'. Please click 'Re-test' to verify.

| set Up Your Existing E                                                | mail Address                                                                                         |                                                                                                  | ×       |                                                                                                    |
|-----------------------------------------------------------------------|----------------------------------------------------------------------------------------------------|--------------------------------------------------------------------------------------------------|---------|----------------------------------------------------------------------------------------------------|
| Se                                                                    | et Up Your Existing<br>Use your current ema                                                          | Email Address                                                                                    |         |                                                                                                    |
| Your <u>n</u> ame:                                                    | Test Department                                                                                      |                                                                                                  | $\odot$ |                                                                                                    |
| <u>E</u> mail address:                                                | test@belxpress.com                                                                                   |                                                                                                  | Ō       | IMAP vs POP3                                                                                                    |
| Password:                                                             | •••••                                                                                                |                                                                                                  | ø       | See the comparison                                                                                                    |
|                                                                       | Remember passwor                                                                                     | d                                                                                                |         | on last page                                                                                                    |
|                                                                       |                                                                                                    |                                                                                                  |         |                                                                                                    |
| Protocol:<br>Server:<br>Port:<br>SSL:<br>Authentication:<br>Username: | INCOMING<br>IMAP<br>eg: mail.belxpress.com<br>Auto<br>Autodetect<br>Autodetect<br>test@belxpress.com | OUTGOING  SMTP  eg: mail.belxpress.com  Auto Autodetect Autodetect  test@belxpress.com  Advanced | Config  | If you are choosing POP3 as the access<br>protocol, you can only set up your email<br>in <b>ONE</b> computer or device. If you want<br>to sync your email across multiple<br>computers or devices (smartphone,<br>tablet), you <b>MUST</b> use <u>IMAP</u> access<br>protocol. |
| C <u>a</u> ncel                                                       |                                                                                                    | Re- <u>t</u> est <u>D</u> o                                                                      | one     | CAUTION                                                                                                    |
| Cancel                                                                |                                                                                                    | Advanced<br>Re-lest Do                                                                           |         |                                                                                                    |
|                                                                       |                                                                                                    |                                                                                                  |         |                                                                                                    |
|                                                                       |                                                                                                    |                                                                                                  |         |                                                                                                    |

Once 'Re-test', Thunderbird will fill in the correct settings (including SSL/TLS secure settings), and show with the 'green tick'. You may click on 'Done' at the bottom.

| et Up Your Existing Ema | ail Address                      |                        | ×          |  |
|-------------------------|----------------------------------|------------------------|------------|--|
| Set                     | Up Your Existing E               | nail Address           |            |  |
| Your <u>n</u> ame:      | Test Department                  |                        | ()         |  |
| <u>E</u> mail address:  | test@belxpress.com               |                        | <b>(</b> ) |  |
| Password:               | •••••                            | •••••                  |            |  |
|                         | Remember password                |                        |            |  |
| ✓ The fo                | llowing settings were found by p | obing the given server |            |  |
|                         | INCOMING                         | OUTGOING               |            |  |
| Protocol:               | IMAP ~                           | SMTP                   |            |  |
| Server:                 | mail.belxpress.com               | mail.belxpress.com     | ~          |  |
| Port:                   | 143                              | 587                    | ~          |  |
| SSL:                    | STARTTLS ~                       | STARTTLS               | ~          |  |
| Authentication:         | Normal password                  | Normal password        | ~          |  |
| Username:               | test@belxpress.com               | test@belxpress.com     |            |  |
|                         |                                  | <u>A</u> dvanced       | config     |  |
| Cancel                  |                                  | Re- <u>t</u> est       | ine        |  |

#### TIPS: What is SSL certificate?

"The primary reason why **SSL** is used to keep sensitive information sent across the Internet encrypted so that only the intended recipient can access it. *This is important because the information you send on the Internet is passed from computer to computer to get to the destination server.*"

**NOTE:** Some Email Apps such as Gmail or Outlook require SSL certificate nowadays in order to set up an email account on a smart phone or tablet, it's strongly recommended getting the SSL certificate for your domain today.

Please do not hesitate to contact us (<u>support@belxpress.com</u>) for 'SSL for your domain'. Get your SSL today!

Once you're done, you will see your email account has been setup (on the left) and ready to be used. You may add your signature here in the "Signature text', fill up the 'Reply-to Address' (your email address) and organization to provide better information to the recipient server, this may help to reduce spam score (treat your mail as spam). Click on 'X' next to 'Account Settings' on the top to go back to your new Inbox.

| 21                         | Account Sotting          | as <tast@balvpross.com></tast@balvpross.com>                 |                                      |
|----------------------------|--------------------------|--------------------------------------------------------------|--------------------------------------|
| Return Receipts            | Account setting          | Js - <test@beixpress.com></test@beixpress.com>               |                                      |
|                            | Account Name: test       | @belxpress.com                                               |                                      |
| Server Settings            |                          |                                                              |                                      |
| Copies & Folders           | Default Identity         |                                                              |                                      |
| Composition & Addressing   | Each account has an      | identity, which is the information that other people see whe | en they read your messages.          |
| Junk Settings              | Vour Namer               | Tast Danastmant                                              |                                      |
| Synchronization & Storage  | <u>r</u> our Name.       | lest Department                                              |                                      |
| End-To-End Encryption      | Email Address: 1         | test@belxpress.com                                           |                                      |
| Return Receipts            | Reply-to Address:        | Recipients will reply to this other address                  |                                      |
|                            | Organization:            |                                                              |                                      |
| Server Settings            | <u>o</u> rganizationi    |                                                              |                                      |
| Copies & Folders           | Signature te <u>x</u> t: | Use HTM <u>L</u> (e.g., <b>bold</b> )                        |                                      |
| Composition & Addressing   |                          |                                                              |                                      |
| Junk Settings              |                          |                                                              |                                      |
| Synchronization & Storage  |                          |                                                              |                                      |
| End-Io-End Encryption      | Attach the signal        | ture from a file instead (text, HTML, or image):             |                                      |
|                            |                          |                                                              | Choose                               |
| Local Folders              |                          |                                                              | -                                    |
| Dick Space                 | Attach my <u>v</u> Card  | to messages                                                  | E <u>d</u> it Card                   |
| DISK Space                 | Reply from this i        | dentity when delivery headers match: list@example.com, *     | *@example.com                        |
| গ্র Outgoing Server (SMTP) |                          |                                                              |                                      |
| 한 Outgoing Server (SMTP)   | Outgoing Server (SM      | TP): belxpress.com - mail.belxpress.com                      | <ul> <li>Edit SMTP server</li> </ul> |

You're done, congratulation! You can start your email using Thunderbird now.

| 240                                                                                                    | \$     | 🛛 Unread 🏠 Starred 🔝 Contac                                                                                                    | ♥ Tags   Attachment                                                                                                    |                                   |
|----------------------------------------------------------------------------------------------------|--------|----------------------------------------------------------------------------------------------------|----------------------------------------------------------------------------------------------------|-----------------------------------|
| Inhox<br>Dirafts<br>Sent<br>Archives<br>Jank<br>Archives<br>Jank<br>Notes<br>Sent<br>Archives<br>Jank<br>Notes<br>Sent<br>Archives<br>Jank<br>Notes<br>Sent<br>Jank<br>Archive | 0<br>0 | y one of the second second se | Solution     Solution     Solution | Delete More C<br>19/2013, 1:56 an |
|                                                                                                    |        | Testing<br>BEL-Xpress Email Solution                                                                                                    | • ○ 5/9/2013, e33 pm ⊕ newsietter@regine         Why BEL-Xpress?         Features         Why company e-mail           • Ò 18/9/2013, 153 ☆ → Ronald Tun         • → Ronald Tun         • → Ronald Tun         • → Ronald Tun                                                                                                    |                                   |
|                                                                                                    |        | BEL-Xpress Email Solution - New t                                                                                                    | O 18/9/2013, 156 ☆ → Ronald Tun     We are the first and     Unlimited storage,     Your ultimate     company (dentity -                                                                                                    |                                   |
|                                                                                                    |        | BEL-Xpress Email Solution - Ne                                                                                                    | <ul> <li>              ∂ 18/9/2013, 1.5 ☆ → Ronald Tun          </li> </ul> <li>              or ny e=main service             tranic, anas and             company identity -             provider in Malaysia             mailing list             vour face to the      </li>                                                                                                    |                                   |

# IMAP vs POP3

Both POP (Post Office Protocol) and IMAP (Internet Message Access Protocol) allow people to get access to their email from a remote server; however, that is where most similarities end.

| POP3 |                                                                                                    | IMAP |                                                                                                    |
|------|----------------------------------------------------------------------------------------------------|------|----------------------------------------------------------------------------------------------------|
| •    | Consumed less bandwidth (a bit faster if<br>your Internet is slow)<br>Once retrieved, NO backup in the server<br>(unless special settings supported on      | •    | Consumed more bandwidth (a bit slower if<br>you've got slow Internet)<br>Your mails (sent/received) will be stored in<br>local computer/device and remote server |
| •    | mail client). Save server storage if<br>server storage is your concern.<br>Your mails will be stored in the local<br>computer ONLY (unless special settings | •    | (backup)<br>You can use multiple computers and<br>devices (phone, tablet) to check/send your<br>email (mail sync)                                                |
|      | supported on mail client)                                                                                                    | •    | If you lost your computer/device, you can                                                                                                    |
| •    | Your mail will NOT SYNC if access with                                                                                                    |      | always sync back your mails from remote                                                                                                    |
|      | different computers or devices (NOT                                                                                                    |      | server (provided that your mails are not                                                                                                    |
|      | recommended for multiple devices).                                                                                                    |      | deleted from your computer/device)                                                                                                    |

WARNING: **DO NOT mix** POP3 and IMAP for your multiple computers' setup in a single email

account. If either one of your computers or devices has been set up as POP3 access protocol, email-sync will NOT be working correctly. Bear in mind, **POP3 is only for ONE computer or device**.